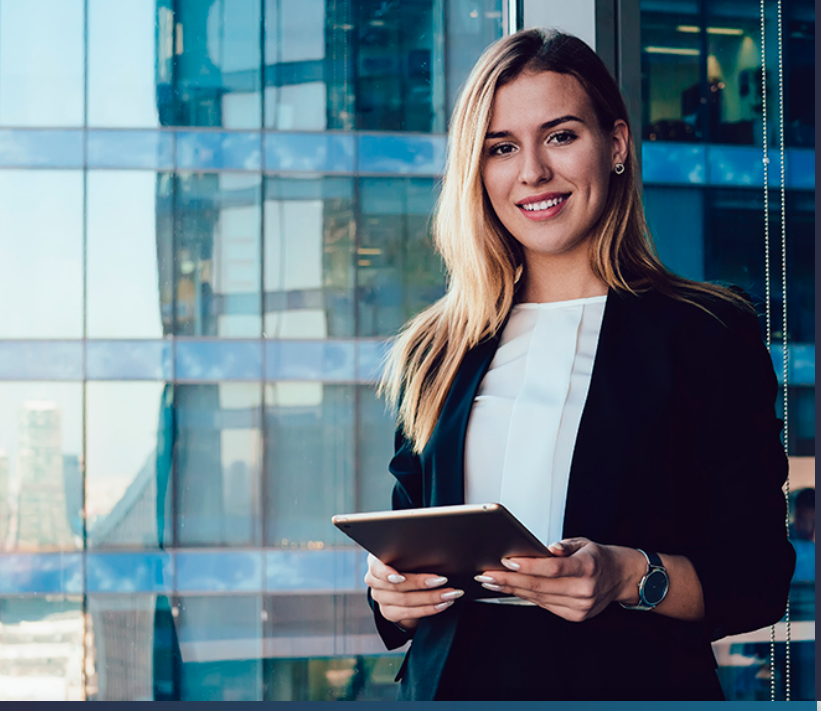

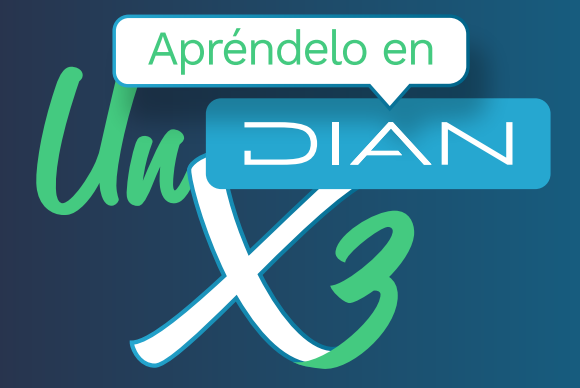

Inscripción en el RUT para Personas Jurídicas que no requieren registro mercantil o certificado de Cámara de Comercio

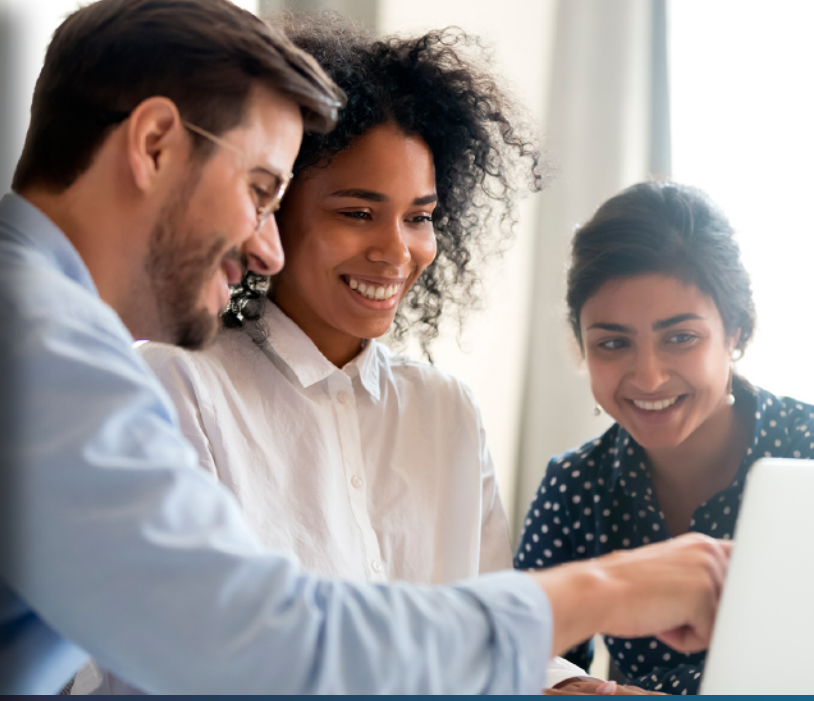

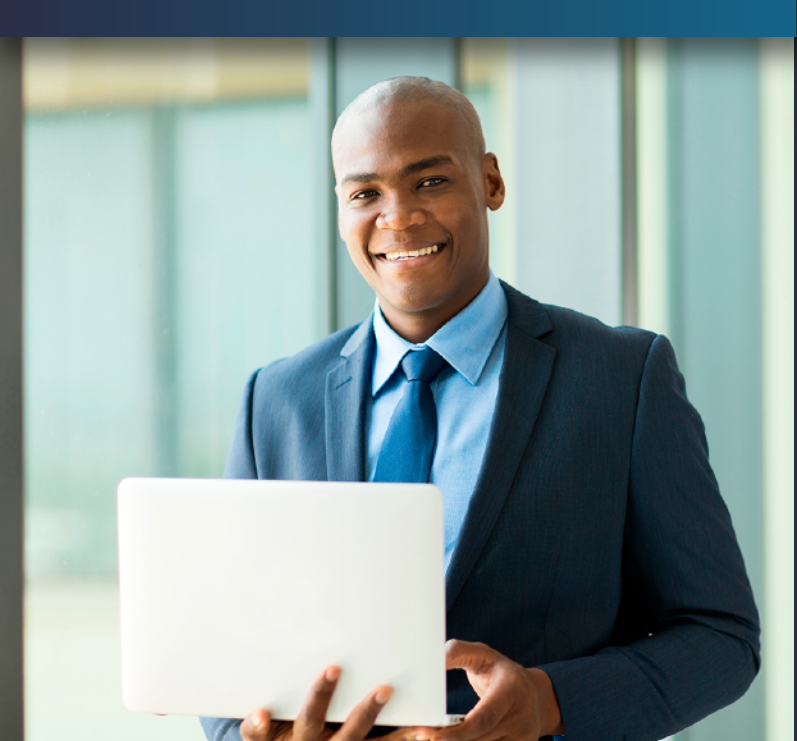

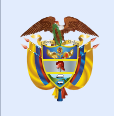

El emprendimiento es de todos

Minhacienda

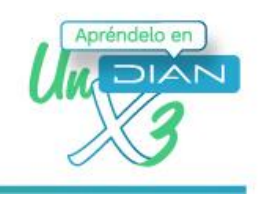

# Inscripción en el RUT para Personas Jurídicas que no requieren registro mercantil o certificado de Cámara de Comercio

Ingresa a <u>www.dian.gov.co</u> y en la parte final encontrarás el banner temas de interés. Haz clic en RUT - Definir tipo de inscripción.

|          | Educar a los niños y niñas de<br>Colombia, para la construcción y                          | Temas de interés                                                      |                                                                                                    |                              |                    |
|----------|--------------------------------------------------------------------------------------------|-----------------------------------------------------------------------|----------------------------------------------------------------------------------------------------|------------------------------|--------------------|
|          | el desarrollo de nuestro país                                                              | Factura Electrónica                                                   | RUT                                                                                                    | RST                          | OEA                |
|          |                                                                                            | Micrositio                                                            | <ul> <li>Usuario Registrado</li> </ul>                                                                             | Portal del régimen simple de | Operador Económico |
| <b>.</b> | Transparencia y acceso<br>a la información                                                 | <ul> <li>Habilitación</li> <li>Facturando Electrónicamente</li> </ul> | <ul> <li>Usuario Nuevo</li> <li>Servicios Tributarios y<br/>Camblarios</li> <li>Usuarios no registrados</li> </ul> | tributación.                 | Autorizado         |
|          | Encuentre aquí información sobre<br>estructura orgánica y talento<br>humano, normatividad, |                                                                       | RUT - Definir tipo de<br>inscripción                                                                               |                              |                    |
|          | presupuesto                                                                                |                                                                       |                                                                                                    |                              |                    |

2

Este procedimiento solo aplica para persona jurídicas, ya que las naturales podrán culminar el proceso con la obtención de su formulario formalizado. Selecciona **Persona jurídica.** 

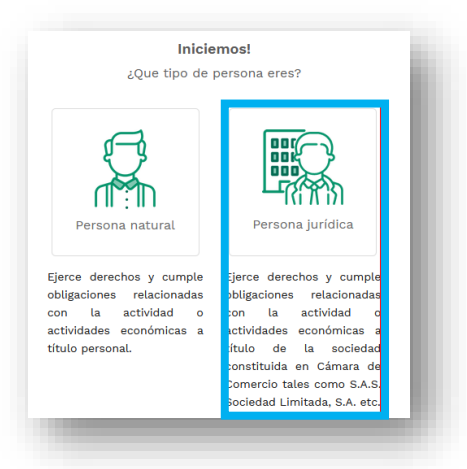

Inscripción en el RUT para Personas Jurídicas que no requieren registro mercantil o certificado de Cámara de Comercio

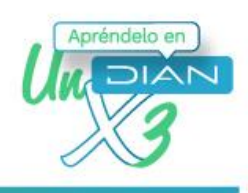

## 3

En la pantalla con el título ¿Cómo quieres realizar la inscripción? selecciona Persona jurídica.

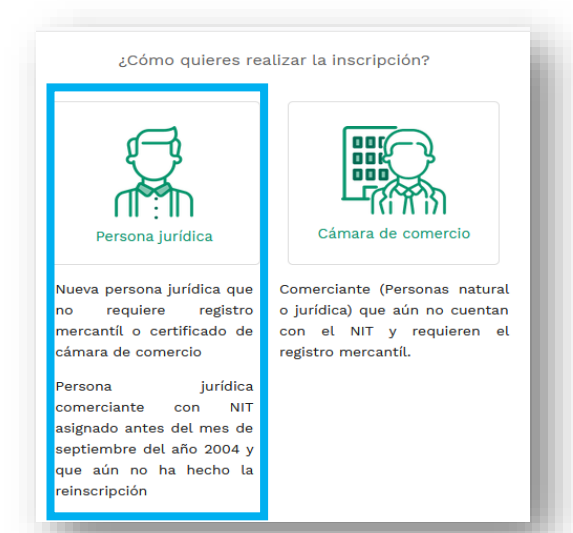

#### Δ

El sistema te dirigirá a otra pantalla, donde nuevamente tendrás que hacer clic en Persona Jurídica.

#### Inscripción RUT

servicios en línea muisca

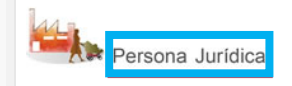

Seleccione esta opción si usted es:

- Nueva Persona Jurídica que no requiere registro mercantil o
- Nueva Persona Jurídica que no requiere registro mercanto o certificado de cámara de comercio.
   Persona Jurídica comerciante con NIT asignado antes del mes de septiembre del año 2004 y que aún no ha hecho la reinscripción.

Inscripción en el RUT para Personas Jurídicas que no requieren registro mercantil o certificado de Cámara de Comercio

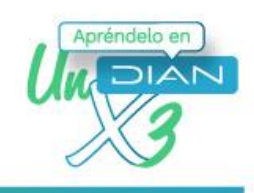

#### 5

Si no cuentas con la información de los dos primeros puntos, ingresa el Captcha indicado por el sistema y haz clic en continuar.

| RVICIOS EN                                                 | LÍNEA MUISCA                                                                                 |
|------------------------------------------------------------|----------------------------------------------------------------------------------------------|
| Persona Jurídica o<br>Registro Mercantil.                  | Natural comerciante con NIT, o Persona Jurídica o Natural que no requiere                    |
| Si tiene un nit gene<br>digítelo y de click e              | rado antes del 2004 y no ha realizado el proceso de reinscripción, por favor<br>n continuar. |
| Nit                                                        |                                                                                              |
| Si esta realizando e<br>de click en continus<br>Formulario | Il proceso de inscripción y tiene un documento en borrador, por favor digítelo y<br>Ir.      |
| Si no tiene nit gene                                       | erado y no tiene borrador, de click en continuar.                                            |
|                                                            | NHAVZZ<br>Click para cambiar                                                                 |
|                                                            | Regresar 🛞 Continuar                                                                         |

Inscripción en el RUT para Personas Jurídicas que no requieren registro mercantil o certificado de Cámara de Comercio

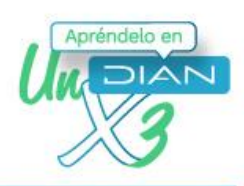

#### 6

7

Para que selecciones el **Tipo de Contribuyente** en la casilla 24, se despliega la **ayuda**. Haz clic en el vínculo **Elija un valor para tipo de contribuyente** y selecciona **Persona Jurídica**.

|                               |            | IDENTIFICACION                                                                                                    |
|-------------------------------|------------|----------------------------------------------------------------------------------------------------|
| 24. Tipo de contribuyente:    |            | Encuentre aquí información acerca de la casilla 24, llene<br>esta casilla seleccionando un valor para Tipo de<br>contribuyente. |
| Lugar de expedición 28. País: | .:         | Ayuda                                                                                                    |
| 31. Primer apellido           | 32. Segund | Código Nombre                                                                                                    |
| 35. Razón social:             |            | 1 Persona jurídica<br>2 Persona natural o sucesión iliquida                                                                     |
| 36. Nombre comercial:         |            |                                                                                                    |
| 38. País:                     |            |                                                                                                    |
| Colombia                      | 169        |                                                                                                    |

Como eres una persona jurídica, mira cómo sobre la casilla 35, de Razón social se despliega la pestaña de ayuda y pulsa la opción Elija un valor para persona fuente confiable. Si falta información o no estás de acuerdo con lo que aparece registrado, haz clic en Nuevo cliente y se habilitará la casilla para que registres nueva información.

|                                                |                        | IDENTIFICACION                |                                                                                                    |
|------------------------------------------------|------------------------|-------------------------------|----------------------------------------------------------------------------------------------------|
| 24. Tipo de contribuyente:<br>Persona jurídica | 25. Tipo de documento: | 26. Número de Identificación: | Encuentre aquí información acerca de la casilla 35, llene<br>esta casilla seleccionando un valor para Personas Fuente<br>Confiable. |
| Lugar de expedición 28. F                      | País:29. Departamento: |                               | Ayuda<br>Elija un valor para Personas Fuente Confiable                                                                              |
| 31. Primer apellido                            | 32. Segundo apellido   | 33. Primer nombre             | Si no hay resultados o no esta de acuerdo con la información por                                                                    |
| I5. Razón social:                              |                        |                               | favor selecció te <u>Nuevo Cliente</u><br>Identificació:                                                                            |
| 36. Nombre comercial:                          |                        | i 37. Sigla:                  | No hay resultados para la búsqueda solicitada.                                                                                      |
|                                                |                        | UBICACION                     |                                                                                                    |
| 38. Pais:<br>Colombia                          | 39. Departamento:      |                               | 4                                                                                                    |

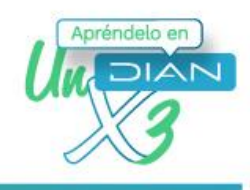

8 En la sección Ubicación registra la información correspondiente a las casillas 38, País, 39, Departamento y 40, Ciudad. En cada una se despliega la pestaña de ayuda, para la opción respectiva.

|                        |            |                   | UBICACIO        | DN . |                 |                |       |
|------------------------|------------|-------------------|-----------------|------|-----------------|----------------|-------|
| 8. Pais:               |            | 39. Departamento: |                 |      | 40. Ciudad/Muni | icipio:        |       |
| olombia                | 169        |                   |                 |      |                 |                |       |
| 1. Dirección principal |            |                   |                 |      |                 |                |       |
|                        |            |                   |                 |      |                 |                | Ayuda |
| 2. Correo electrónico: | 43. Código | postal            | 44. Teléfono 1: |      | 4               | 5. Teléfono 2: |       |
|                        |            |                   |                 |      |                 |                |       |

Para registrar la dirección haz doble clic en la casilla 41, Dirección. El sistema presentará una ventana emergente con el Generador de direcciones.

|                  |            | NOMENCLAT             | URAS MAS US  | ADAS     |       |                      |                |             |            |       | Seleccion   | ie              | <u>~</u>        |
|------------------|------------|-----------------------|--------------|----------|-------|----------------------|----------------|-------------|------------|-------|-------------|-----------------|-----------------|
| Apartamento      | Avenida    | Autopista             | Barrio       | Calle    | Car   | rera                 | Diago          | onal        | Edific     | io    | Norte       | Sur             | Transversal     |
|                  |            |                       |              | NOM      | IENCL | ATURAS               | 5              |             |            |       |             |                 |                 |
| Administración   | Agencia    | Agrupación            | Almacen      | Altillo  |       | Apart                | tado           | Apart       | amento     | •     | utopista    | Avenida         | Avenida Carrera |
| Barrio           | Bloque     | Bodega                | Boulevar     | Calle    |       | Cam                  | ino            | Car         | rrera      | c     | arretera    | Casa            | Celula          |
| Centro Comercial | Circular   | Circunvalar           | Ciudadela    | Conjunt  | •     | Conju<br>Reside      | unto<br>encial | Consultorio |            | Corr  | regimiento  | Departamento    | Deposito        |
| Deposito Sotano  | Diagonal   | Edificio              | Entrada      | Esquina  |       | Este Etapa           |                | E           | Exterior   | Finca | Garaje      |                 |                 |
| Garaje Sotano    | Hacienda   | Interior              | Kilometro    | Local    |       | Local Mezzanine Lote |                | ote         | Manzana    |       | Mezzanine   | Modulo          |                 |
| Municipio        | Norte      | Occidente             | Oeste        | Oficina  |       | Oriente Parcela      |                | rcela       | Parque     |       | Parqueadero | Pasaje          |                 |
| Paseo            | Penthouse  | Piso                  | Planta       | Porteria | •     | Pres                 | dio            | Puente      |            |       | Puesto      | Salón           | Salón Comunal   |
| Sector           | Semisotano | Solar                 | Sotano       | Suite    |       | Superma              | anzana         | s           | iur        | т     | erminal     | Terraza         | Torre           |
| Transversal      | Unidad     | Unidad<br>Residencial | Urbanización | Variant  | •     | Vere                 | ada            | z           | ona        | Zo    | na Franca   | #               | -               |
|                  | DIGITOS    |                       |              |          |       |                      |                | LETR/       | \S         |       |             |                 |                 |
| 1234             | 567        | 890A                  | B C D E      | FGH      | II    | JK                   | LM             | N           | 0 P        | QI    | R S T       | UVW>            | Y Z BIS         |
|                  |            |                       |              |          |       |                      | «              | Cance       | lar Ultima |       | Limpiar     | O Dirección Con | pleta           |
|                  |            | (                     |              |          |       |                      |                |             |            |       |             |                 | _               |

9

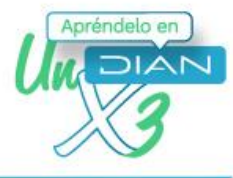

10 El Generador de direcciones es la herramienta que la DIAN ha diseñado para hacer más sencilla la inclusión de direcciones y reducir la probabilidad de error. Cada dirección reportada por los usuarios es convertida por la DIAN en un código que permite ser gestionado posteriormente. Cuando termines de registrar la dirección, pulsa sobre Dirección Completa y el sistema la registrará en la casilla Dirección.

|                  |                   | NOMENCLAT             | URAS MAS US  | ADAS    |        |                         |            | В          | uscar: Seleccior | ne                                | ~               |
|------------------|-------------------|-----------------------|--------------|---------|--------|-------------------------|------------|------------|------------------|-----------------------------------|-----------------|
| Apartamento      | Avenida           | Autopista             | Barrio       | Calle   | Carre  | era Diag                | onal       | Edific     | io <b>N</b> orte | Sur                               | Transversal     |
|                  |                   |                       |              | NO      | MENCLA | TURAS                   |            |            |                  |                                   |                 |
| Administración   | Agencia           | Agrupación            | Almacen      | Altille |        | Apartado                | Apart      | amento     | Autopista        | Avenida                           | Avenida Carrera |
| Barrio           | Bloque            | Bodega                | Boulevar     | Calle   |        | Camino                  | Car        | rrera      | Carretera        | Casa                              | Celula          |
| Centro Comercial | Circular          | Circunvalar           | Ciudadela    | Conjun  | to     | Conjunto<br>Residencial | Cons       | ultorio    | Corregimiento    | Departamento                      | Deposito        |
| Deposito Sotano  | Diagonal          | Edificio              | Entrada      | Esquir  | .a     | Este                    | Etapa Ex   |            | Exterior         | Finca                             | Garaje          |
| Garaje Sotano    | Hacienda          | Interior              | Kilometro    | Loca    | L L    | ocal Mezzanine          | Lote       |            | Manzana          | Mezzanine                         | Modulo          |
| Municipio        | Norte             | Occidente             | Oeste        | Oficin  | •      | Oriente                 | te Parcela |            | Parque           | Parqueadero                       | Pasaje          |
| Paseo            | Penthouse         | Piso                  | Planta       | Porter  | ia     | Predio                  | Puente     |            | Puesto           | Salón                             | Salón Comunal   |
| Sector           | Semisotano        | Solar                 | Sotano       | Suite   | 5      | Supermanzana            | s          | Sur        | Terminal         | Terraza                           | Torre           |
| Transversal      | Unidad            | Unidad<br>Residencial | Urbanización | Varian  | te     | Vereda                  | z          | ona        | Zona Franca      | #                                 | -               |
|                  | DIGITOS           |                       |              |         |        |                         | LETR/      | 45         |                  |                                   |                 |
| 1234             | 5 6 7             | 890A                  | BCDE         | FG      | HI.    | JKLM                    | I N        | 0 P        | QRST             | UVW                               | K Y Z BIS       |
|                  |                   |                       |              |         |        | a                       | •          |            |                  | <b>A</b>                          |                 |
|                  |                   |                       |              |         |        |                         | Cance      | lar Ultima | Limpiar          | <ul> <li>Dirección Con</li> </ul> | npleta          |
| Direcci          | ón con codificaci | ón Dian: CL 14        | 34 10        |         |        |                         |            |            |                  |                                   |                 |

**1** Luego deberás registrar un **correo electrónico** y al menos un número de **teléfono**.

|                         |            |                   | UBICACION       |               |                 |       |
|-------------------------|------------|-------------------|-----------------|---------------|-----------------|-------|
| 38. Pais:               |            | 39. Departamento: |                 | 40. Ciudad/Mu | nicipio:        |       |
| Colombia                | 169        |                   |                 |               |                 |       |
| 41. Dirección principal |            |                   |                 |               |                 |       |
|                         |            |                   |                 |               |                 | Ayuda |
| 12. Correo electrónico: | 43. Código | postal            | 44. Teléfono 1: |               | 45. Teléfono 2: |       |
|                         |            |                   |                 |               |                 |       |
|                         |            |                   |                 |               |                 |       |
|                         |            |                   |                 |               |                 |       |

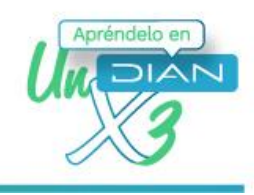

12 En la sección Clasificación, podrás incluir tu actividad o actividades económicas. En la casilla 46 y las subsiguientes, se despliega la pestaña de ayuda; pulsa la opción Elija un valor para Actividad Económica. Si conoces el código de la actividad ingrésala y haz clic en buscar. De lo contrario, puedes ingresar palabras claves de tu actividad para que el sistema traiga las actividades relacionadas con esa palabra. También debes registrar la fecha de inicio de la actividad.

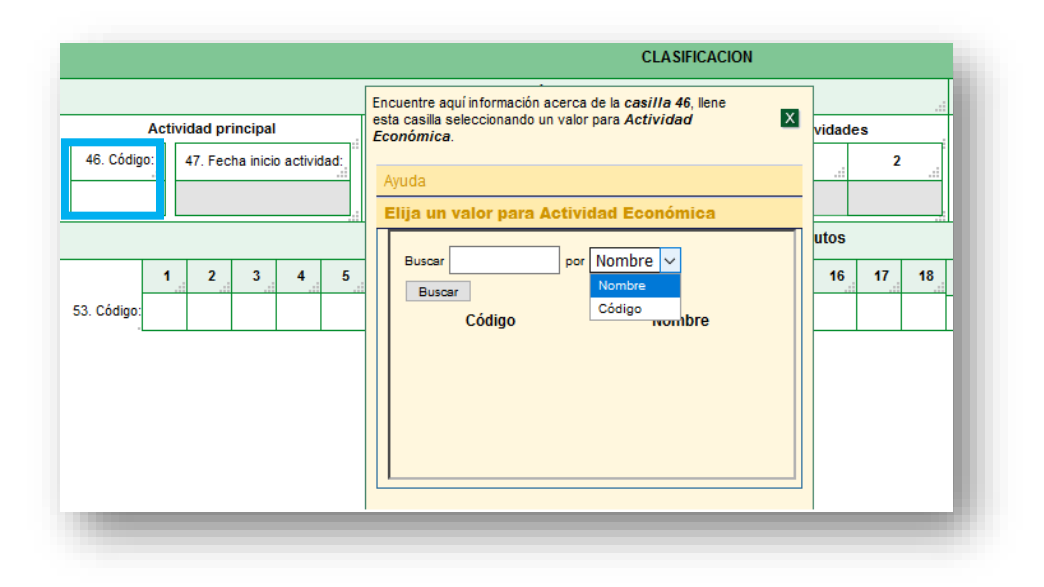

### 13

Para la casilla 53, Responsabilidades, Calidades y Atributos se desplegará la pestaña de ayuda en cada uno de los ítems y pulsa la opción Elija un valor para Responsabilidades. De este modo, se despliega el listado de responsabilidades para que selecciones la que corresponda.

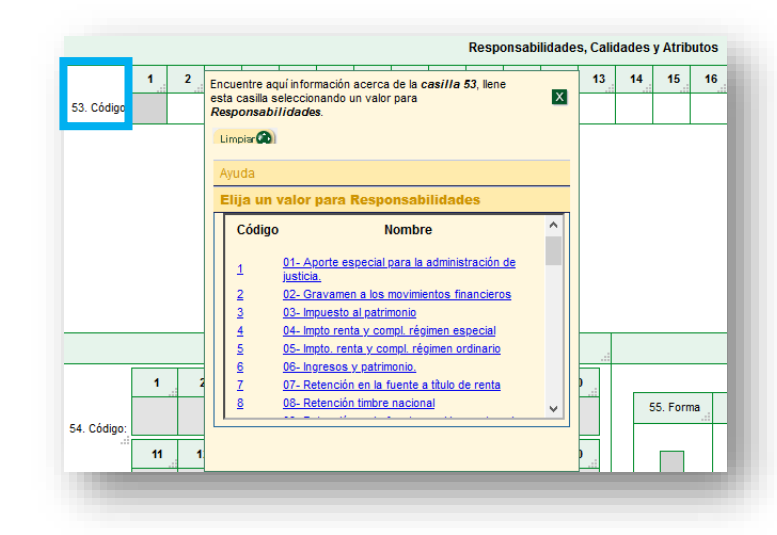

Inscripción en el RUT para Personas Jurídicas que no requieren registro mercantil o certificado de Cámara de Comercio

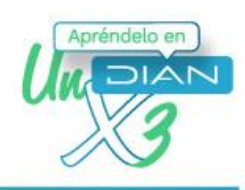

### 14

Después de que registres la información de la primera hoja, guarda la inscripción pulsando la opción **Borrador** de este modo el sistema te asignará de manera automática un número de formulario.

|                                    | 👈 DIAN - MUISCA - Mozilla Firefox — 🛛                      | ×        |
|------------------------------------|------------------------------------------------------------|----------|
|                                    | ■ https://muisca.dian.gov.co/WebEntradasalida/visor/me ••• | <b>6</b> |
| 3. Pais:                           |                                                            |          |
| olombia                            | MIZ.                                                       |          |
| 1. Dirección principal             |                                                            |          |
| L1 12 34                           |                                                            |          |
| 2. Correo electrónico:             | 🕒 Cerrar                                                   | DI       |
| ruebasadualizacionrut@gmx.com      | B1830101010180101                                          | _        |
|                                    | El documento ha sido generado con el número<br>14756873362 | ^        |
|                                    |                                                            |          |
| Actividad principal                |                                                            |          |
| 46. Código: 47. Fecha inicio activ |                                                            |          |
| 7010 2021-05-03                    |                                                            |          |
|                                    |                                                            | ~        |
|                                    |                                                            |          |
| 1 2 3 4                            |                                                            |          |
| 53. Código: 5                      |                                                            |          |
|                                    |                                                            |          |
|                                    |                                                            |          |
|                                    |                                                            |          |

## 15

Para avanzar a las siguientes páginas, debes utilizar el botón de navegación que se encuentra en la parte izquierda del visor. Al registrar cada página, debes hacer clic en **borrador**. Repite esta acción hasta terminar el diligenciamiento de las páginas que correspondan.

| Р      | AGINAS      |         |
|--------|-------------|---------|
| 1      |             |         |
| Pág. 1 |             |         |
| 2      | Ac          | tividad |
| 3      |             |         |
| 4      | 48. Codigo: |         |
| 5      | 7010        | 2021    |
| 6      |             | 2021    |
| 7      |             |         |
| SE     | CCIONES     |         |
|        |             |         |

Inscripción en el RUT para Personas Jurídicas que no requieren registro mercantil o certificado de Cámara de Comercio

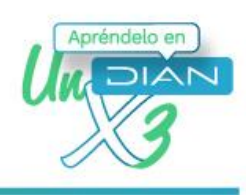

# 16

Cuando hayas diligenciado la información necesaria en el formulario de inscripción, haz clic en **Borrador** para visualizar nuevamente el número de formulario asignado. Luego, pulsa sobre el botón **Enviar**. El sistema, entonces, pide confirmar tu envió. Si pulsas **Sí**, la información registrada quedará enviada y la información anteriormente consignada no podrá ser modificada. Antes de confirmar el envío puedes realizar cualquier cambio en el formulario.

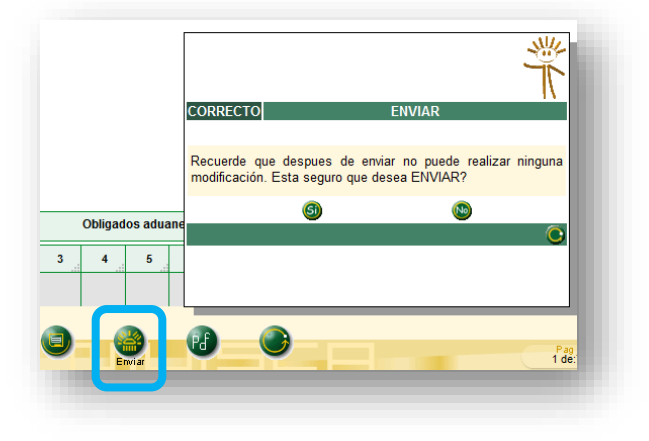

# 17

Si continúas con el envío, se generará este siguiente mensaje indicando que el documento fue enviado con éxito.

|              |                                     | - |
|--------------|-------------------------------------|---|
| CORRECTO     | DOCUMENTO ENVIADO                   |   |
| El documente | o 14756873362 fué enviado con exito |   |
|              |                                     |   |
|              |                                     |   |

Por último, debes agendarte para la formalización del trámite. Ten a la mano el número del documento e infórmalo. También puedes generar el PDF del documento en borrador para adjuntarlo, pues sin este dato (el número de documento) el funcionario que te atienda por **VideoAtención** no podrá formalizar el trámite y, por el contrario, deberá ingresar toda la información de nuevo en el formulario de inscripción del RUT.

# Apréndelo en

# PASO A PASO

Inscripción en el RUT para Personas Jurídicas que no requieren registro mercantil o certificado de Cámara de Comercio

Consulta esta información en www.dian.gov.co y nuestras redes sociales:

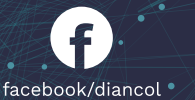

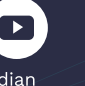

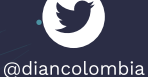

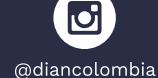

/company /diancolombia

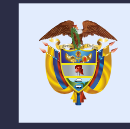

El emprendimiento es de todos

Minhacienda